# 『Super Build<sup>®</sup> / SS7 Op.免震部材』 告示免震物件での利用の流れ

| 1. 『SS7』でのモデルデータの入力・・・・・・・・・・・・・・・・・・・・・・・・・・・・・・P.3             |  |
|------------------------------------------------------------------|--|
| 2. 『IsolationPRO』での支承材・減衰材の配置 ・・・・・・・・・・P.5                      |  |
| 3. 『IsolationPRO』での告示計算結果確認 ・・・・・・・・・・・・・・・・・・・・・・・・・・・・・・・・・・・・ |  |
| 4. 『SS7 Op.免震部材』での入力 ・・・・・・・・・・・・・・・・・・・・・・・・・・・P.11             |  |
| 5. 『SS7 Op.免震部材』での結果確認 ・・・・・・・・・・・・・・・・・・・・・P.21                 |  |
| 6. 『SS7』での上部架構の結果確認 ・・・・・・・・・・・・・・・・・・・・・・・P.29                  |  |
| 7. まとめ ・・・・・・・・・・・・・・・・・・・・・・・・・・・・・・・・・・・                       |  |

目次

# 1. 『SS7』でのモデルデータの入力

# 〇【SKビル】

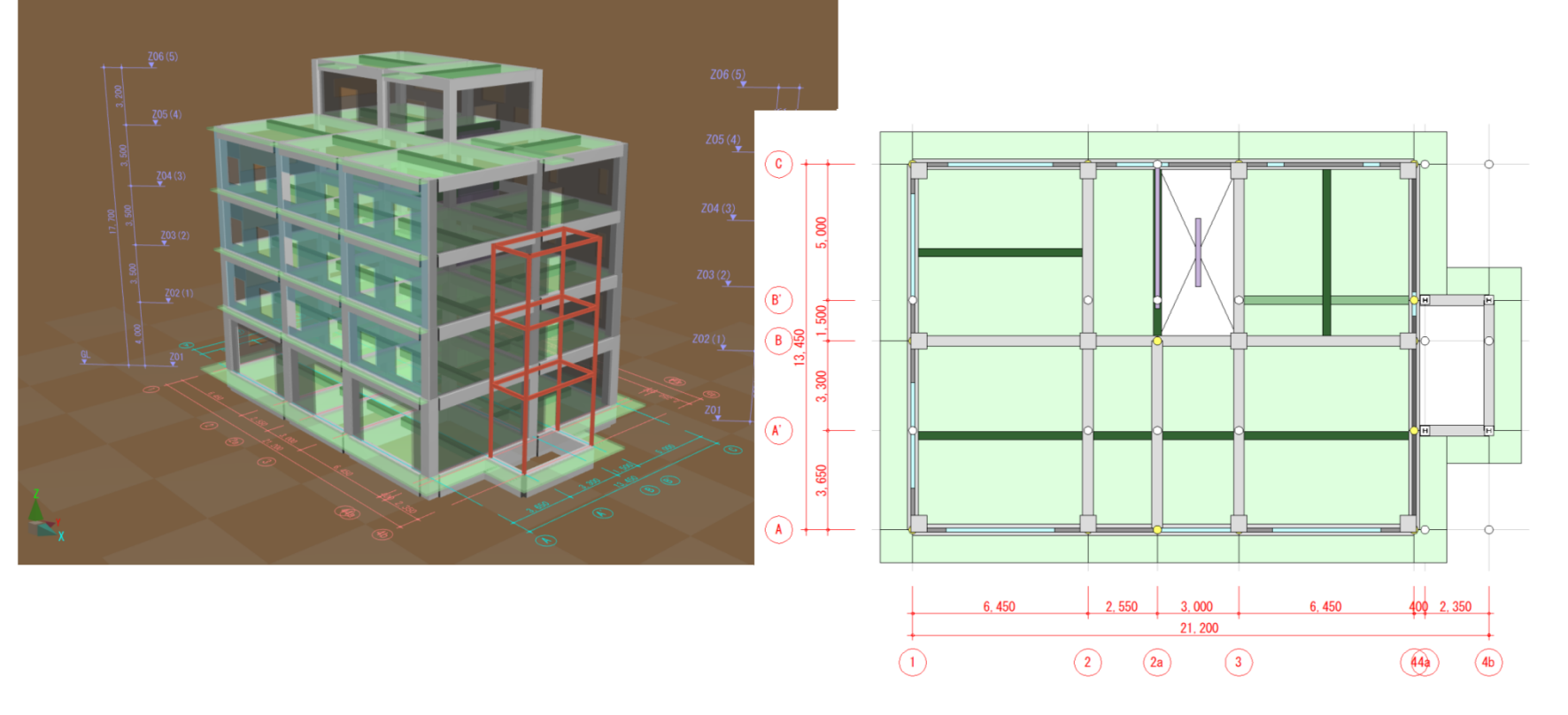

注:減衰材を配置するために「2a」通りを作成し大梁配置しています

#### 1. 『SS7』でのモデルデータの入力

#### ○建物概要・設計目標

- ・ 建物用途 : 事務所ビル
- ・ 建物階数 : 5階建て
- ・X方向 : 3スパン(外部階段のため5スパンで作成)
- ・Y方向 : 2スパン(外部階段のため4スパンで作成)
- ・構造種別 : 鉄筋コンクリート造 (外部階段はS造)
- ・ 免震層 : 天然ゴム系積層ゴム・すべり支承 鋼製ダンパー・鉛ダンパー・オイルダンパー
- ・設計目標 : 応答変位 0.45(45cm)未満 偏心率 0.03未満

※『実例でまなぶ・建築数量積算』建設工業経営研究会発行 "SKビル新築工事"を建物モデルとしています。

#### 2. 『IsolationPRO』での支承材・減衰材の配置

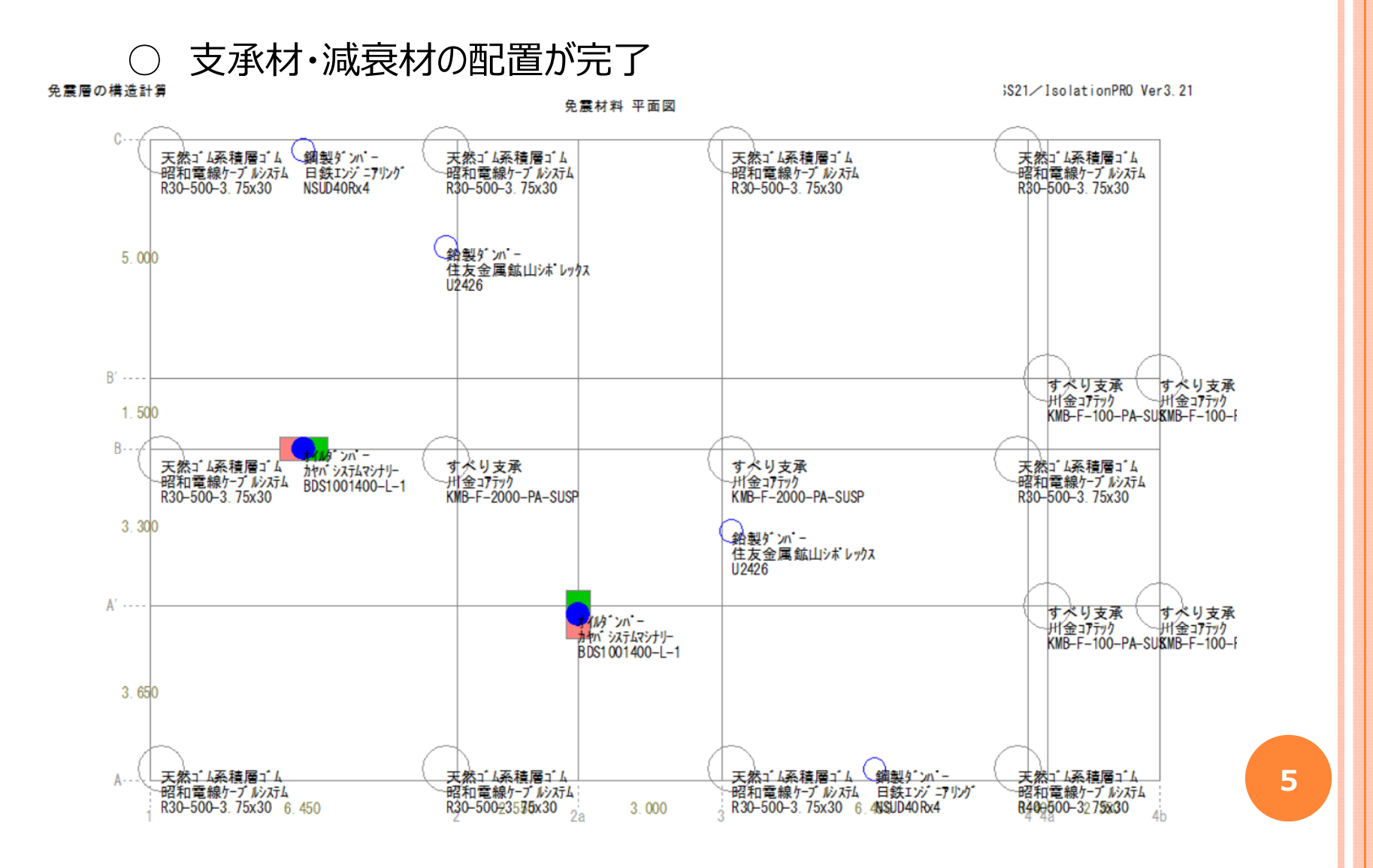

## ○【免震層の応答変位】

| 告示計算の結果      |                  |            |         |         |       |                |
|--------------|------------------|------------|---------|---------|-------|----------------|
| 免震層の応答変位     | 免震層のせん断分担率、接続    | 泉周期および地震層せ | ん断力     | 免震層の偏心率 | の算定   | 層せん断力係数        |
|              |                  | 標準時        | (-)8寺   | (+)時    | 設計値   | 判定             |
| 地域係数Z        |                  | 1.0        | 1.0     | 1.0     |       |                |
| 重要度係数I       |                  | 1.0        | 1.0     | 1.0     |       |                |
| 総質量M(t)      |                  | 1740.6     | 1740.6  | 1740.6  |       |                |
| 免震層の設計限界変化   | 立ôs(m)           | 0.238      | 0.238   | 0.238   |       |                |
| 等価剛性K(kN/m)  |                  | 8663.0     | 6621.9  | 11265.8 |       |                |
| 設計限界固有周期Ts   | (s)              | 2.816      | 3.221   | 2.470   |       |                |
| 表層地盤による加速度   | の増幅率Gs           | 1.230      | 1.230   | 1.230   |       |                |
| 履歴曲線の面積∑(⊿)  | Wi) (kN•m)       | 690.2      | 517.7   | 856.7   |       |                |
| ∑(Wi) (kN•m) |                  | 246.2      | 188.2   | 320.1   |       |                |
| 弾塑性系の減衰定数h   | d                | 0.178      | 0.175   | 0.170   |       |                |
| 免震層の等価速度 Ve  | q(m/s)           | 0.532      | 0.465   | 0.607   |       |                |
| 流体系の減衰材の減衰   | ₹係数 ΣCvi(kN•s/m) | 600.000    | 450.000 | 750.000 |       |                |
| 流体系の減衰定数hv   |                  | 0.077      | 0.066   | 0.085   |       |                |
| 減衰による加速度の低   | 减率Fh             | 0.422      | 0.439   | 0.422   |       |                |
| 応答変位の計算に用い   | たFh              | 0.422      | 0.422   | 0.422   |       |                |
| 免震層に作用する地震   | 力Q(kN)           | 1641.1     | 1434.8  | 1871.5  |       |                |
| 基準変位∂(m)     |                  | 0.189      | 0.217   | 0.166   |       |                |
| 代表変位♂'r(m)   |                  | 0.189      | 0.217   | 0.166   |       |                |
| 応答変位ôr(m)    |                  | 0.208      | 0.238   | 0.183   | 0.238 | ≦0.238 (∂s) OK |

# ○【免震層のせん断分担率、接線周期および地震層せん断力】

| VERCEVVICE SCIET    |        |        | JUNE ON AND T | */#/C  | A C / VC// JIAXX |  |
|---------------------|--------|--------|---------------|--------|------------------|--|
|                     | 標準時    | (-)時   | (+)時          | 設計値    | 判定               |  |
| 層せん断力の計算に用いたFh      | 0.422  | 0.439  | 0.422         |        |                  |  |
| 免震層に作用する地震力Q(kN)    | 1641.1 | 1495.0 | 1875.2        |        |                  |  |
| 基準変位♂(m)            | 0.189  | 0.226  | 0.166         |        |                  |  |
| 減衰部の負担せん断力Qh(kN)    | 759.5  | 572.0  | 944.9         |        |                  |  |
| 弾性部の負担せん断力Qe(kN)    | 1040.8 | 953.5  | 1222.8        |        |                  |  |
| 免震層の基準速度 V'r(m/s)   | 0.885  | 0.890  | 0.911         |        |                  |  |
| 免震層の応答速度 Vr(m/s)    | 0.928  | 0.933  | 0.955         | 0.993  |                  |  |
| ε×流体系の負担せん断力(kN)    | 0.0    | 0.0    | 0.0           |        |                  |  |
| 流体系の負担せん断力Qv(kN)    | 531.2  | 400.3  | 682.9         |        |                  |  |
| 免震層のせん断力分担率μ        | 0.061  | 0.047  | 0.076         | 0.061  | ≧ 0.03 OK        |  |
| 免震層の接線剛性KT(kN/m)    | 5493.8 | 4223.3 | 7346.7        |        |                  |  |
| 免震層の接線周期TT(s)       | 3.537  | 4.034  | 3.058         | 3.537  | ≧ 2.5 OK         |  |
| 免震層の地震層せん断力Qiso(kN) | 1877.0 | 1577.1 | 2272.7        | 2272.7 |                  |  |
| 免震層の地震層せん断力係数Cro    | 0.110  | 0.092  | 0.133         | 0.133  |                  |  |

# ○【免震層の偏心率の算定】

| 100 告示計算の結果              |          |        |         |       |           | × |
|--------------------------|----------|--------|---------|-------|-----------|---|
| 免震層の応答変位 免震層のせん断分担率、接線周期 | 明および地震層せ | ん断力    | 免震層の偏心率 | の算定   | 層せん断力係数   |   |
|                          | 標準時      | (-)時   | (+)時    | 設計値   | 判定        |   |
| ╳-重心座標Xg(m)              | 9.319    | 9.319  | 9.319   |       |           |   |
| Y-重心座標Yg(m)              | 6.992    | 6.992  | 6.992   |       |           |   |
| X-剛心座標Xk(m)              | 9.456    | 9.412  | 9.475   |       |           |   |
| Y-剛心座標Yk(m)              | 6.932    | 6.947  | 6.908   |       |           |   |
| X-偏心距離eX(m)              | 0.060    | 0.045  | 0.084   |       |           |   |
| Y-偏心距離eY(m)              | 0.137    | 0.093  | 0.156   |       |           |   |
| ねじり剛性KT(kN·m)            | 598000   | 461000 | 784000  |       |           |   |
| X-弾力半径reX(m)             | 8.306    | 8.346  | 8.342   |       |           |   |
| Y-弾力半径reY(m)             | 8.306    | 8.346  | 8.342   |       |           |   |
| X-偏心率ReX                 | 0.007    | 0.005  | 0.010   | 0.007 | ≦ 0.03 OK |   |
| Y-偏心率ReY                 | 0.016    | 0.011  | 0.019   | 0.016 | ≦ 0.03 OK |   |

# ○【層せん断力係数】

| 免震層の原 | 的答变位   免疫 | 震層のせん断分 | 担率,接線周期制 | らよび地震層せ | ん断力    |
|-------|-----------|---------|----------|---------|--------|
| 階     | 階高(m)     | 層重量(kN) | Ai分布     | Ori     | Qi(kN) |
| 5     | 3.200     | 843.4   | 2.636    | 0.258   | 217.   |
| 4     | 3.500     | 2554.8  | 1.751    | 0.190   | 646.   |
| 3     | 3.500     | 2807.8  | 1.476    | 0.169   | 1050.  |
| 2     | 3.500     | 2937.7  | 1.305    | 0.156   | 1429.  |
| 1     | 4.000     | 3073.1  | 1.171    | 0.146   | 1785.  |
| ISO   | 2.800     | 4853.1  | 1.000    | 0.133   | 2272.  |

# ○【Sa-Sd関係図】

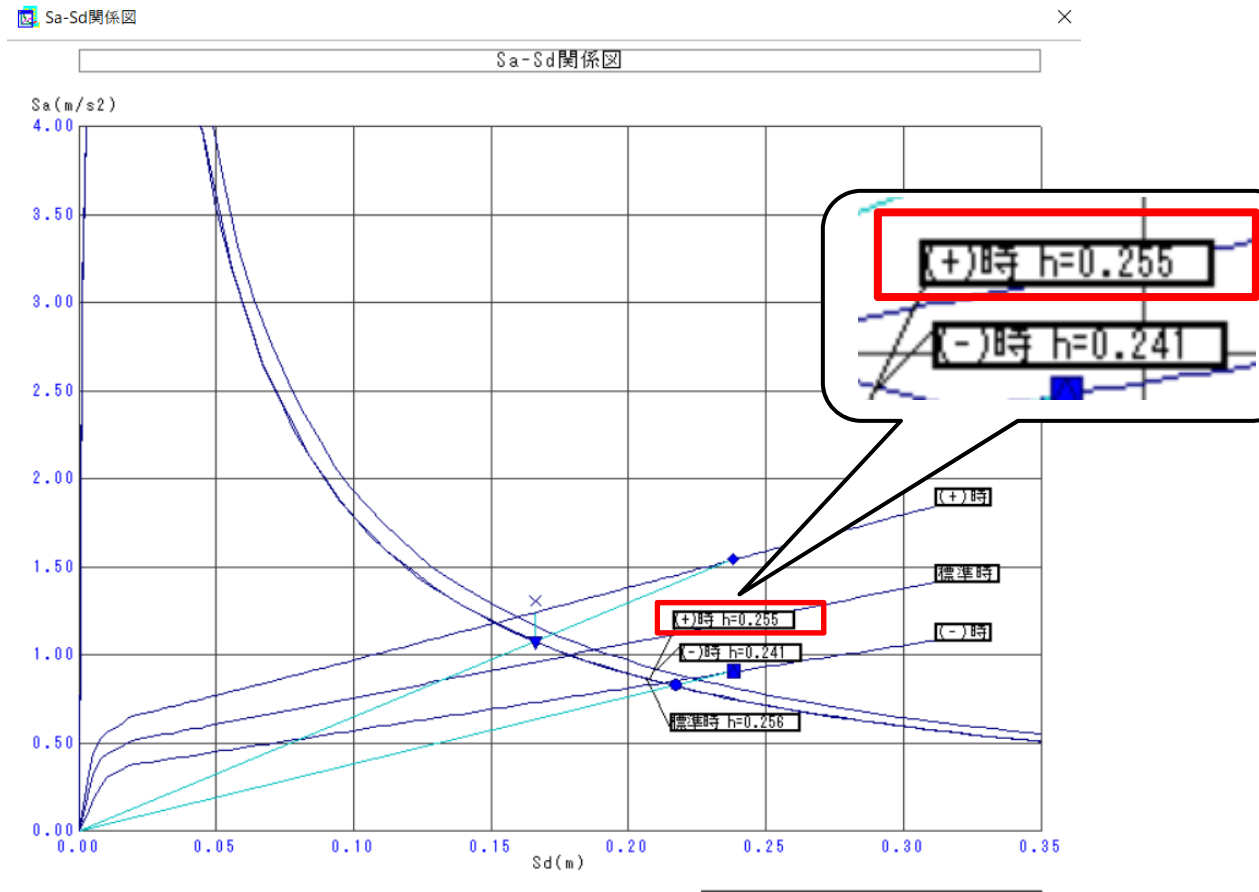

| ■設計限界値 [0.238m,1578.7kN]   |
|----------------------------|
| ●基準変位 [0.217m]             |
| ▲応答変位 [0.238m]             |
| ◆(設計限界値) [0.238m,2685.8kN] |
| ▼(基準変位) [0.166m]           |
| ×地震層せん断力 [2272.7kN]        |

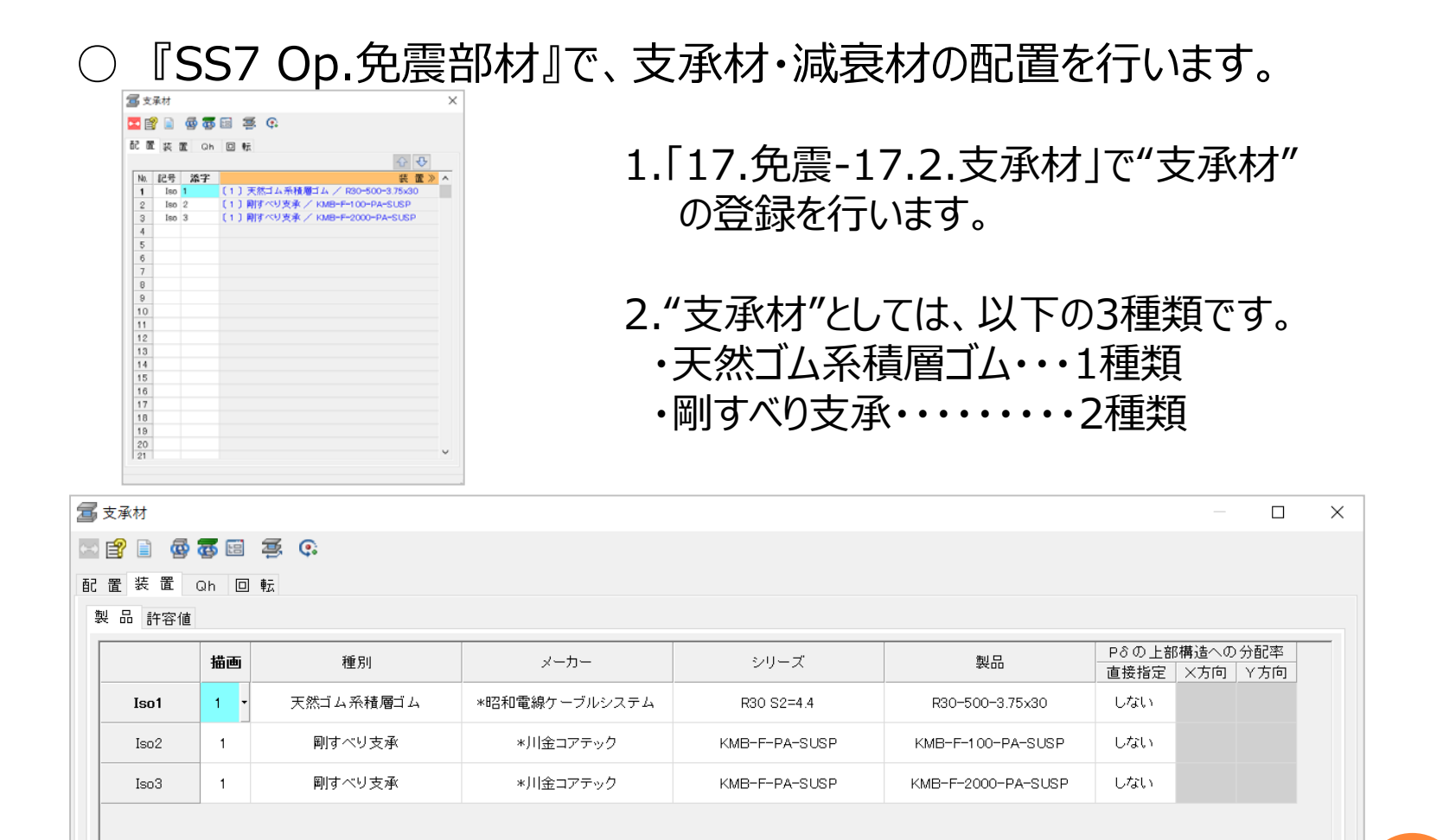

# ○『SS7 Op.免震部材』で、支承材・減衰材の配置を行います。

| 700 減衰材 (大梁配置)                                                                                      | ×                                                                              |
|----------------------------------------------------------------------------------------------------|--------------------------------------------------------------------------------|
| ビ 図 函 基 1 x 写 感 回 察     ジ    ジ    ジ    ジ    ジ    ジ    ジ                                             | 1.「17.免震-17.4.減衰材(大梁配置)<br>で"減衰材"の登録を行います。                                     |
| 5<br>6<br>7<br>8<br>9<br>10<br>10<br>11<br>12<br>13<br>13<br>14<br>び<br>グンパーの位置<br>-0500 [mm]<br>反転 | 2."減衰材"としては、以下の3種類です。<br>・U型鋼製ダンパー・・・1種類<br>・U型鉛ダンパー・・・・1種類<br>・オイルダンパー・・・・1種類 |

| ē       | ▶ 減衰材 (大梁配置) |                       |               |             |                  |  |  |  |  |  |  |  |
|---------|--------------|-----------------------|---------------|-------------|------------------|--|--|--|--|--|--|--|
| (H)     |              |                       |               |             |                  |  |  |  |  |  |  |  |
| 配置装置 Qh |              |                       |               |             |                  |  |  |  |  |  |  |  |
| 1       | 製 品          |                       |               |             |                  |  |  |  |  |  |  |  |
|         |              | 種別                    | シリーズ          | 製品          |                  |  |  |  |  |  |  |  |
|         | D1           | U型鋼製ダンバー 🔹            | *日鉄エンジニアリング   | NSUD_R_0594 | NSUD40Rx4        |  |  |  |  |  |  |  |
|         | D2           | U型鉛ダンバー               | *住友金属鉱山シポレックス | SSLD        | U2426            |  |  |  |  |  |  |  |
|         | D3           | オイルダンバー *カヤバシステムマシナリー |               | BDS100-L-0  | BDS1 001 400-L-0 |  |  |  |  |  |  |  |
|         |              |                       |               |             |                  |  |  |  |  |  |  |  |

○『SS7 Op.免震部材』で、支承材・減衰材の配置を行います。

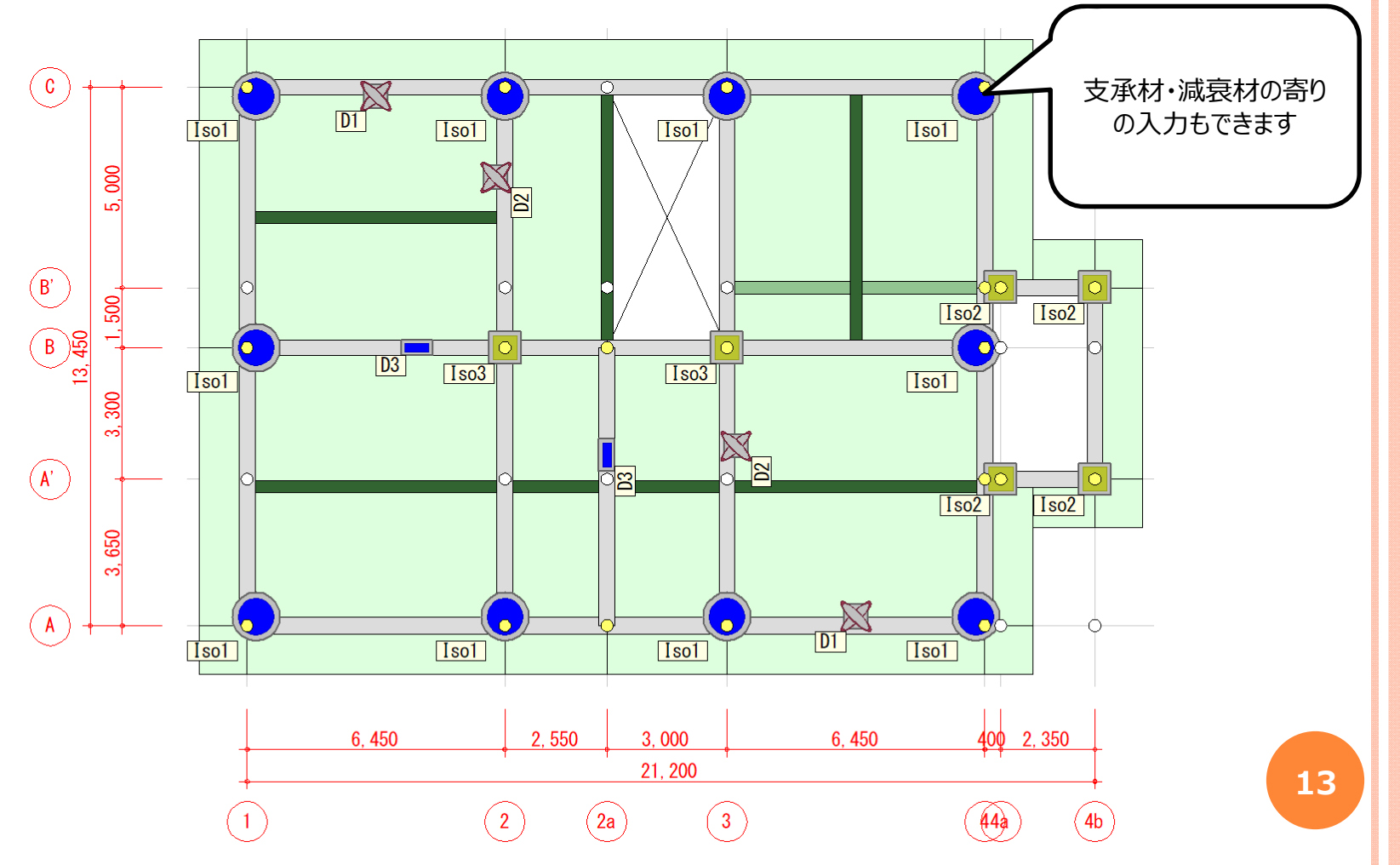

○『SS7 Op.免震部材』で、支承材・減衰材の配置を行います。

※ 解析モデルについて(支点の状態)

計算は"免震層"と"上部構造"を分離して扱います。 支承材を配置した位置には、鉛直方向ばねが自動でセットされます。 鉛直方向ばねの剛性は、配置した支承材の鉛直剛性とします。 また、支承材を配置していない節点には「支点」を生成しません。

免震部材が大梁の中間に取り付く場合、取付位置に自動で節点を生成し、 1本の部材を複数に分割します。

#### ○『SS7 Op.免震部材』で、計算条件の指定を行います。

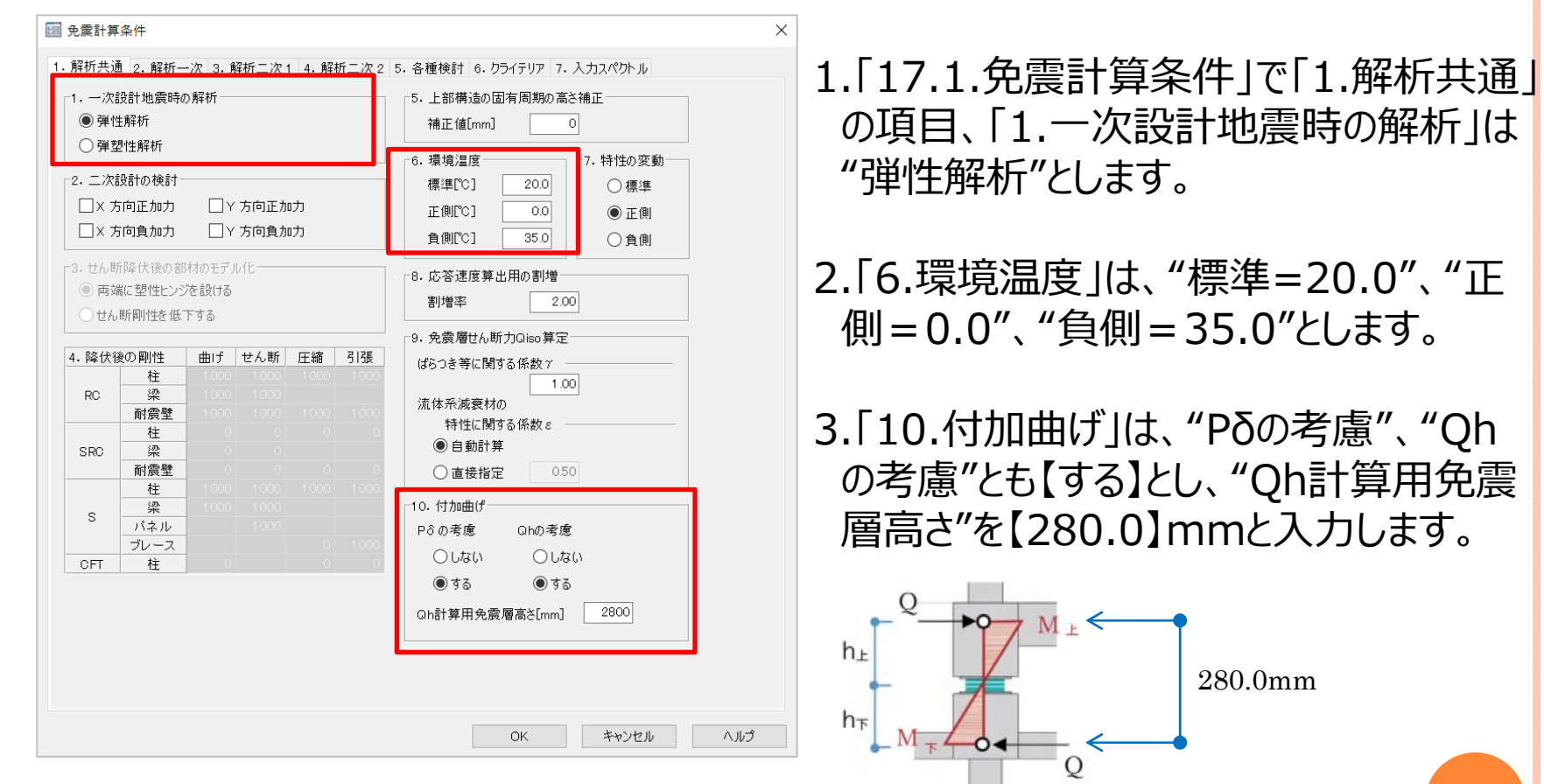

○『SS7 Op.免震部材』で、計算条件の指定を行います。

※ 付加曲げ [Pδ]・「Qh」補足説明

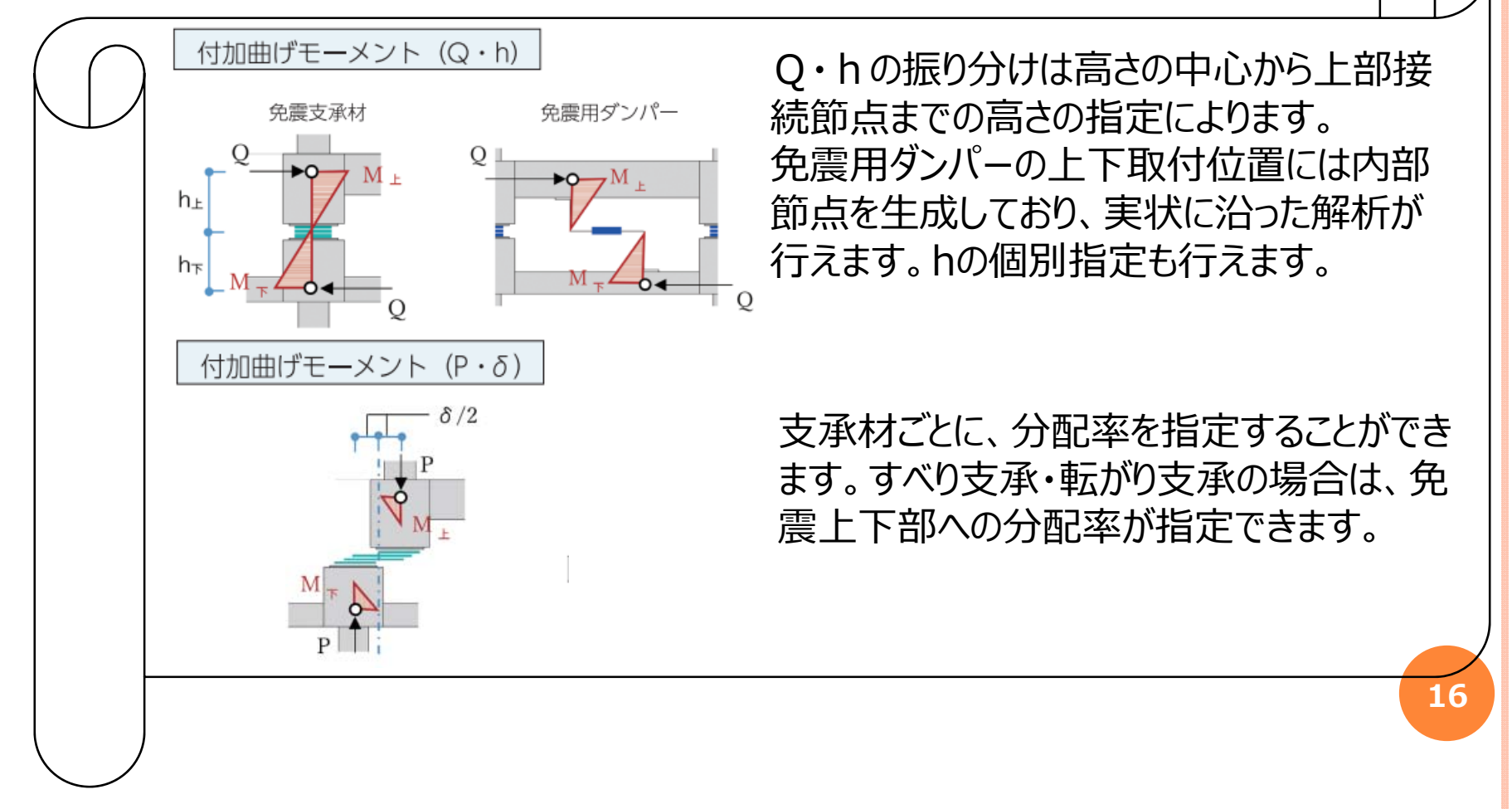

# ○『SS7 Op.免震部材』で、計算条件の指定を行います。

|                                         |         |          |     | × 加力時                     | ¥ †               | 山力時      |           |
|-----------------------------------------|---------|----------|-----|---------------------------|-------------------|----------|-----------|
| <ul> <li>許容限界変位の載り</li> </ul>           | 110     |          |     | <ul> <li>Ltato</li> </ul> | (                 | ■した()    |           |
| ◉ 直接指定[mm]                              |         |          |     | ○ <del>*</del> z          |                   | ) + z    |           |
| × 加5                                    | カ時 、    | / 加力時    |     | 090                       |                   | 999      |           |
| 正加力                                     | 238     | 238      | r5  | 5. 上部構造の降伏一               |                   |          |           |
| 負加力                                     | 238     | 238      |     | ⊖しない                      |                   |          |           |
| ※設計変位に達した時点                             | で自動的()  | 「解析を終了しま | す。  | <ul> <li>কর</li> </ul>    |                   |          |           |
|                                         |         |          |     | × #e.v+ rp.tml = + +      | ] /_ <u>67</u> ±⊂ | (タフレ) キオ |           |
| ○ Olieoとの比率 EN質気                        | 7 比率=0. | n / Qien |     | ※ 肥性飯 暖した 場               | 房台は脾竹             | 診了としま 9  | •         |
| 0 0 00000000000000000000000000000000000 |         | 57 6150  | L_6 | ,解析終了条件――                 |                   |          |           |
| —————————————————————————————————————   | カ時 ヽ    | / 加力時    |     |                           |                   | 支承材      | 減賣材       |
| <u>止加力</u>                              |         |          |     | 許容限界変位に                   | 達する               | 2        | 2         |
| 具加刀                                     |         | 1.0000   |     | 許容限界速度に                   | 達する               |          |           |
| ◎設計変位時の○。を通                             | 接指空间    | NÎ       | 1   | 許容限界曲線に                   | 達する               |          |           |
|                                         |         |          |     | 引張力が生じ                    | る                 |          |           |
| × 加5                                    | カ時 ヽ    | / 加力時    |     | <1>6245をフトッ               | づまる               | くつう 角朶末氏 | を続ける      |
| 正加力 2                                   | 272.7   | 2272.7   |     | NIZ MENICAL Z             | 230               | 12/ 11/1 | C 1040 0  |
|                                         | 272.7   | 2272.7   |     | 最大ステップ                    | 粒                 | ×加力時     | 又加力時      |
|                                         |         |          |     | 正加力                       | **                | 10000    | 1 0 0 0 0 |
| の、変位増力里                                 | L       |          |     | 負加力                       |                   |          |           |
| 設計変位はじの人ケッフ象                            | V       | +        |     |                           |                   |          |           |
| X加刀時 100                                | Y70738  | 守 100    |     |                           |                   |          |           |
| 増分量の分割方法 ―                              |         |          |     |                           |                   |          |           |
| X加力時                                    | Y加力B    | 寺        |     |                           |                   |          |           |
| ● 等分割                                   | () 等    | 分割       |     |                           |                   |          |           |
| ○ 等差級数分割                                | () 等    | 差級数分割    |     |                           |                   |          |           |
|                                         |         |          |     |                           |                   |          |           |

1.「17.1.免震計算条件」で「2.解析一次」 の項目、「1.設計変位」では"直接指定"と し、『IsolationPRO』で告示計算した結 果の応答変位【238】mmを入力します。 (本資料: P.6参照)

2.「2.ベースシアQoの算定」は、設計変位時のQoを直接指定"を選択し、
 『IsolationPRO』で告示計算した結果より免震層のQiso【2272.7】kNを入力します。(本資料: P.7参照)

# ○『SS7 Op.免震部材』で、計算条件の指定を行います。

| 2019 免費計算条件         ×                                                                                                    |                                                                                                    |
|----------------------------------------------------------------------------------------------------|----------------------------------------------------------------------------------------------------|
| ・ 一般析共通 2. 解析一次 3. 解析二次 1 4. 解析二次 2 5. 各種検討 8. クライテリア 7. 入力スペクトル             ・ 上線小輪力検討用係数         ・ 公本            ・ 全部の            ・ 全部力の検討             ・ 全部方            ・ 全部方            ・ 全部方            ・ 全部方            ・ 会かる             ・ 会かる             ・ 会かる             ・ 会かる             ・ 会かる             ・ 会かる             ・ 会かる             ・ とない             ・ する             ・ とない             ・ する             ・ しない             ・ する             ・ 会のる             ・ ・             ・ ・             ・ ・             ・             ・             ・             ・         ・         ・ | <ul> <li>1.「17.1.免震計算条件」で「5.各種検討」の項目、「4.免震層の偏心率の検討」では<br/>"する"とし偏心率の制限値を"0.03"としま<br/>す。また、計算方法は"基準解説書"を選<br/>択します。</li> <li>2.「5.接線周期の検討」で"する"とし、接線<br/>周期の制限値を【2.50】と入力します。</li> </ul> |
| ○ 22+1/Hat<br>OK ++2/2// ヘルプ                                                                                                    |                                                                                                    |

#### 4. 『SS7 Op.免震部材』での入力 ○『SS7 Op.免震部材』で、計算条件の指定を行います。 一日日本 1. 解析共通 2. 解析一次 3. 解析二次1 4. 解析二次2 5. 各種検討 6. クライテリア 7. 入力スペクトル 1. 「17.1.免震計算条件」で「2.告示スペ ┌1. 告示スペクトルの割増・ -3. 表層地盤によるGsの計算 クトルの低減」で"直接指定"を選択し、 地域係数 1.00 ○地盤種別より計算 1.00 用途係数 ○第1種地盤 【0.255】を入力します。 ● 第2種地盤 -2. 告示スペクトルの低減・ ) 第3種地盤 等価粘性減衰定数 h (本資料:P.10参照) ○ 最終ステップのh ○表層地盤の卓越周期と増幅率より計算 0.255 直接指定 1.230 Tg1[秒]: 9.999 Gs1 Tg2[秒]: 9.999 1.230 Gs2 直接指定 1.230 Gs : ※本画面の入力は「荷重変形関係図」に参考値として表示する入力スペクトルの計算条件です ※計算結果に影響しませんが、変更した場合は「応力解析」からの再計算となります。 本画面の入力は「荷重変形関係図」に参考値として表示する 入力スペクトルの計算条件です。 ОK キャンセル ヘルプ 19

# ○『SS7 Op.免震部材』で、計算条件の指定を行います。

| 🗐 外力分布の設定                                                                                                    |                                                                                             |  |  |  |  |
|----------------------------------------------------------------------------------------------------|---------------------------------------------------------------------------------------------|--|--|--|--|
| <ul> <li>1. 一次設計用</li> <li>○変更しない</li> <li>● 層せん断力分布で直接入力</li> <li>○水平外力分布で直接入力</li> </ul>                                                                                                    | <ul> <li>□ 二次設計用</li> <li>● 変更しない</li> <li>● 層せん断力分布で直接入力</li> <li>● 水平外力分布で直接入力</li> </ul> |  |  |  |  |
| OK                                                                                                    | キャンセル ヘルプ                                                                                   |  |  |  |  |
| ■ 層せん断力分布の値<br>る ● ● ● ● ● ● ●<br>EX+ ● ● ● ●<br>EX+ ● ● ●<br>EX+ ● ● ●<br>EX+ ● ●<br>EX+ ●<br>EX+ EX+ EX+ EX+ EX+ EX+ EX+ EX+ EX+ EX+ | i接入力 ー ○ ×<br><b>主開床</b><br>分布係数<br>217.2<br>646.5<br>1050.9<br>1429.8<br>1785.9<br>2272.7  |  |  |  |  |
| 全消去                                                                                                    | 閉じる へルプ                                                                                     |  |  |  |  |

- 1. 「17.9.外力分布の変更」の「17.9.1. 外力分布の設定」で"層せん断力分布 で直接入力"を選択します。
- 2.「17.9.2.層せん断力分布」で、「一次 X正」・「一次X負」・「一次Y正」・「一次 Y負」のすべてに、『IsolationPRO』の結 果のQiを入力します。 (本資料: P.9参照)
- 3. すべての条件を入力すれば、解析を行い ます。

5. 『SS7 Op.免震部材』での結果確認

○『SS7 Op.免震部材』で、解析結果の確認を行います。

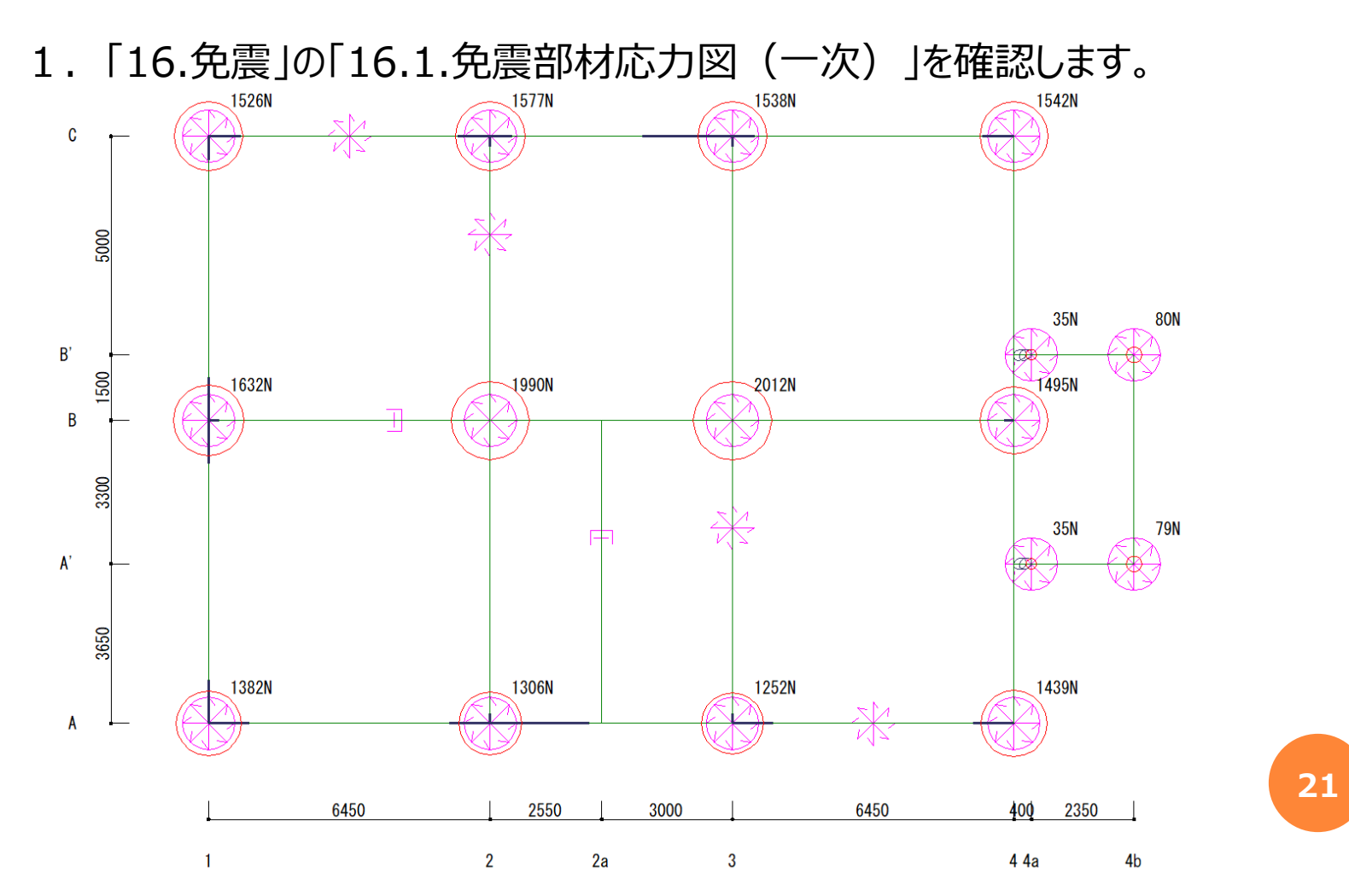

- 5. 『SS7 Op.免震部材』での結果確認
  - ○『SS7 Op.免震部材』で、解析結果の確認を行います。

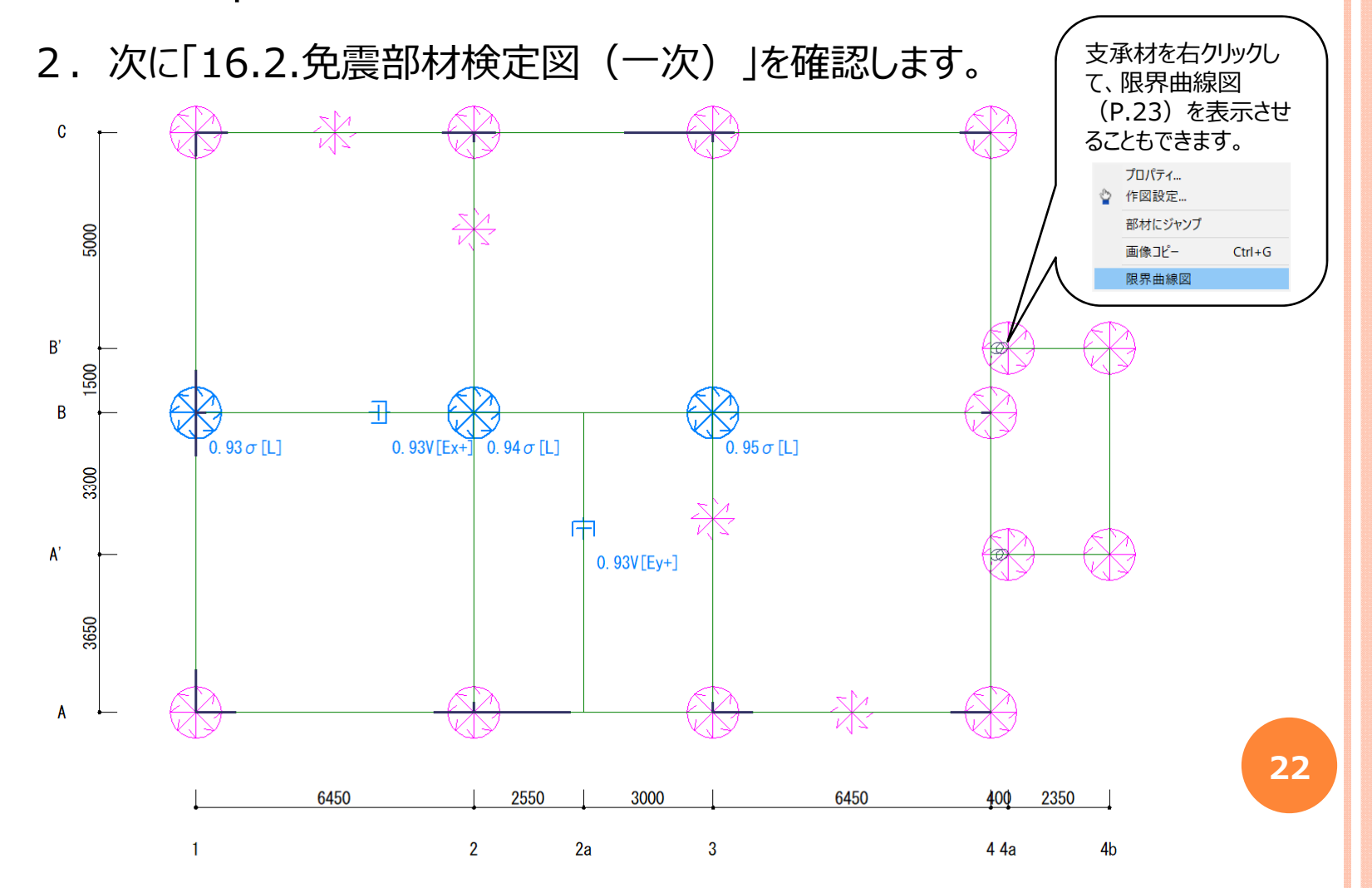

5. 『SS7 Op.免震部材』での結果確認

○『SS7 Op.免震部材』で、解析結果の確認を行います。

3. 「16.5.限界曲線図」を確認します。

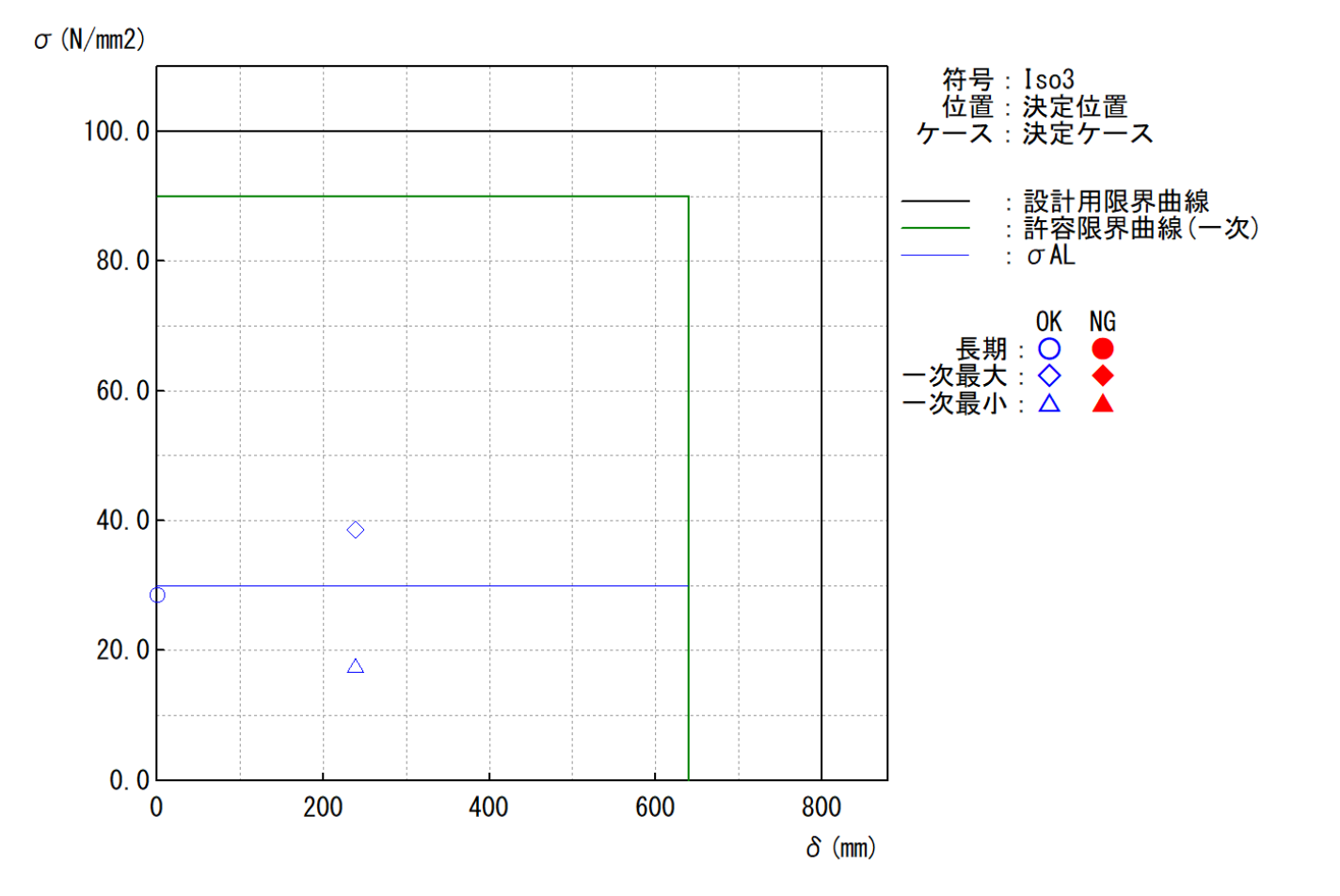

- 5. 『SS7 Op.免震部材』での結果確認
  - ○『SS7 Op.免震部材』で、解析結果の確認を行います。
    - 4. 「16.6.免震層の重心剛心図」を確認します。

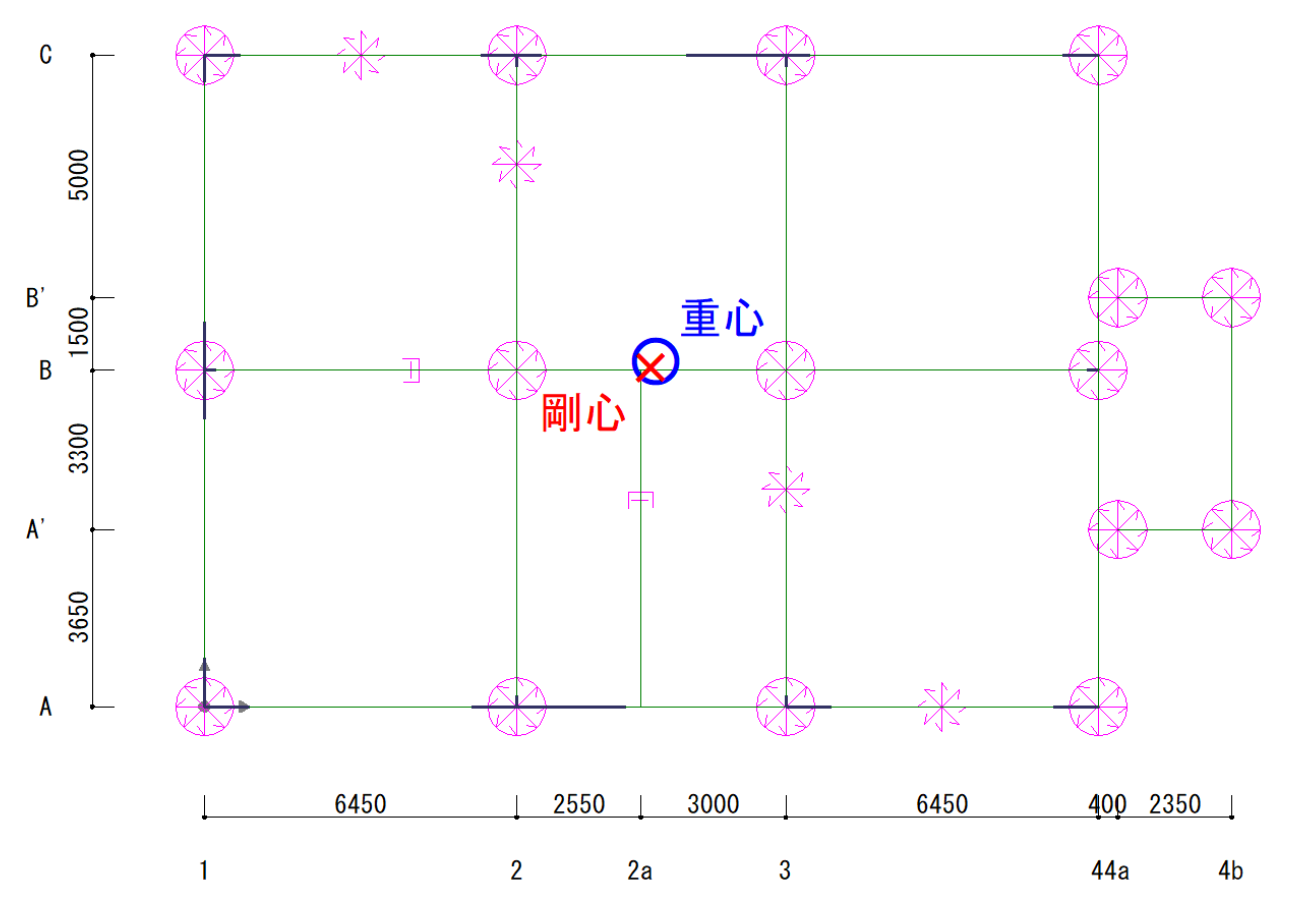

- 5. 『SS7 Op.免震部材』での結果確認
  - ○『SS7 Op.免震部材』で、解析結果の確認を行います。
    - 5. 「16.11.免震部材の断面算定(一次)を確認します。 「16.11.3.1.支承材」を確認します。

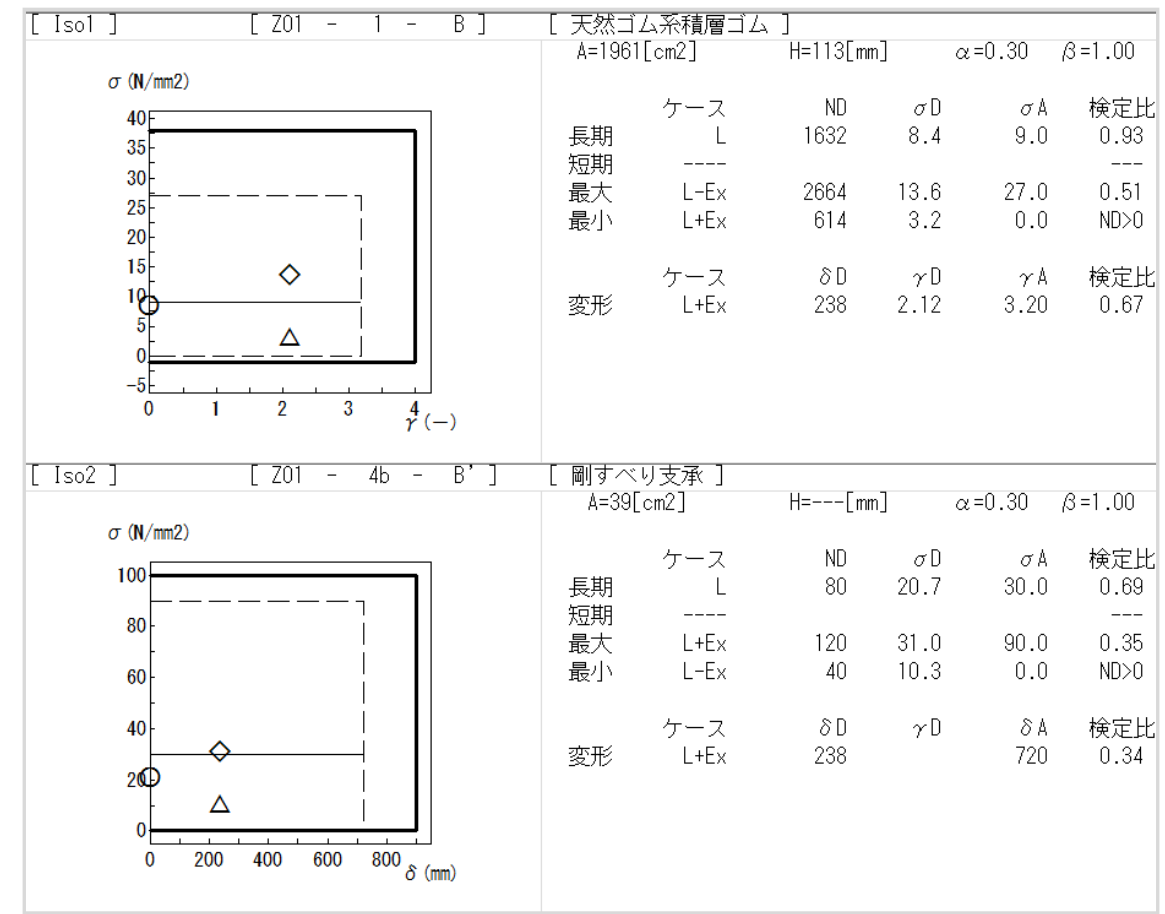

5. 『SS7 Op.免震部材』での結果確認

○『SS7 Op.免震部材』で、解析結果の確認を行います。

6. 「16.11.免震部材の断面算定(一次)」を確認します。 「16.11.3.3.減衰材」を確認します。

| 符号 | 層   | 76-4 | 軸 - | 一軸 | 種別 変形    |      |     |     |      | 速    | 度    |      |      |
|----|-----|------|-----|----|----------|------|-----|-----|------|------|------|------|------|
|    |     |      |     |    |          | ケース  | δD  | δA  | 検定比  | ケース  | ٧D   | ٧A   | 検定比  |
|    |     |      |     |    |          |      | mm  | mm  |      |      | mm/s | mm/s |      |
| D1 | Z01 | A    | 3   | 4  | U型鋼製ダンバー | L+Ex | 238 | 550 | 0.44 |      |      |      |      |
| D2 | Z01 | 2    | В   | C  | U型鉛ダンバー  | L+Ex | 238 | 800 | 0.30 |      |      |      |      |
| D3 | Z01 | В    | 1   | 2  | オイルダンバー  | L+Ex | 238 | 700 | 0.34 | L+Ex | 1163 | 1250 | 0.93 |

5. 『SS7 Op.免震部材』での結果確認

○『SS7 Op.免震部材』で、解析結果の確認を行います。

#### 7. 「16.14.免震層の性状」の「16.14.1.偏心率」を確認します。

| Ľ        | 免震層の偏心   | 來 - 結果4 |         |       |       |       |        |        |          |       | _     | · [   | ] >   |
|----------|----------|---------|---------|-------|-------|-------|--------|--------|----------|-------|-------|-------|-------|
| <b>B</b> |          | 🖨 🗟 🖻   | ) 🔁 🗗 💕 | )     |       |       |        |        |          |       |       |       |       |
| 結果       | 4 ~ EX+E | Y+ 🖂 🔨  | ×       |       |       |       |        |        |          |       |       |       |       |
|          | 重心       |         | 剛心      |       | 偏心距離  |       | 水平剛性   |        | ねじり剛性    | 弾力半径  |       | 偏心率   |       |
|          | gx       | gy      | рх      | ру    | еx    | еy    | Kx     | Ку     | KK       | rex   | rey   | Rex   | Rey   |
|          | m        | m       | m       | m     | m     | m     | kN/mm  | kN/mm  | kNm∗10^3 | m     | m     |       |       |
|          | 9.320    | 7.078   | 9.225   | 6.987 | 0.095 | 0.091 | 10.375 | 10.375 | 739      | 8.438 | 8.438 | 0.011 | 0.012 |
|          |          |         |         |       |       |       |        |        |          |       |       |       |       |
|          |          |         |         |       |       |       |        |        |          |       |       |       |       |

#### 8. 「16.14.3.接線周期・等価周期」を確認します。

| $\square$         | 免震層の | — C            | ] >    |      |       |      |  |  |  |  |  |
|-------------------|------|----------------|--------|------|-------|------|--|--|--|--|--|
| 🗈 🐁 🛃 🚛 📾 🔂 🔁 🕄 🕲 |      |                |        |      |       |      |  |  |  |  |  |
| 結果                | ₹4 ~ | ~ ^ <b>^</b> ^ | /      |      |       |      |  |  |  |  |  |
|                   | ケース  | М              | Keq    | Teq  | Kt    | Tt   |  |  |  |  |  |
|                   |      | t              | kN/mm  | sec  | kN∕mm | sec  |  |  |  |  |  |
|                   | EX+  | 1741           | 10.375 | 2.57 | 7.117 | 3.10 |  |  |  |  |  |
|                   | EX-  | 1741           | 10.375 | 2.57 | 7.117 | 3.10 |  |  |  |  |  |
|                   | EY+  | 1741           | 10.375 | 2.57 | 7.117 | 3.10 |  |  |  |  |  |
|                   | EY-  | 1741           | 10.375 | 2.57 | 7.117 | 3.10 |  |  |  |  |  |
| -                 | Eï-  | 1741           | 10.375 | 2.57 | 7.117 |      |  |  |  |  |  |

- 5. 『SS7 Op.免震部材』での結果確認
  - ○『SS7 Op.免震部材』で、解析結果の確認を行います。
    - 9. 一次設計時の解析を「弾塑性解析」にすることにより、免震層のQ-δ曲線で 告示応答スペクトルとの対応を確認することが可能です。

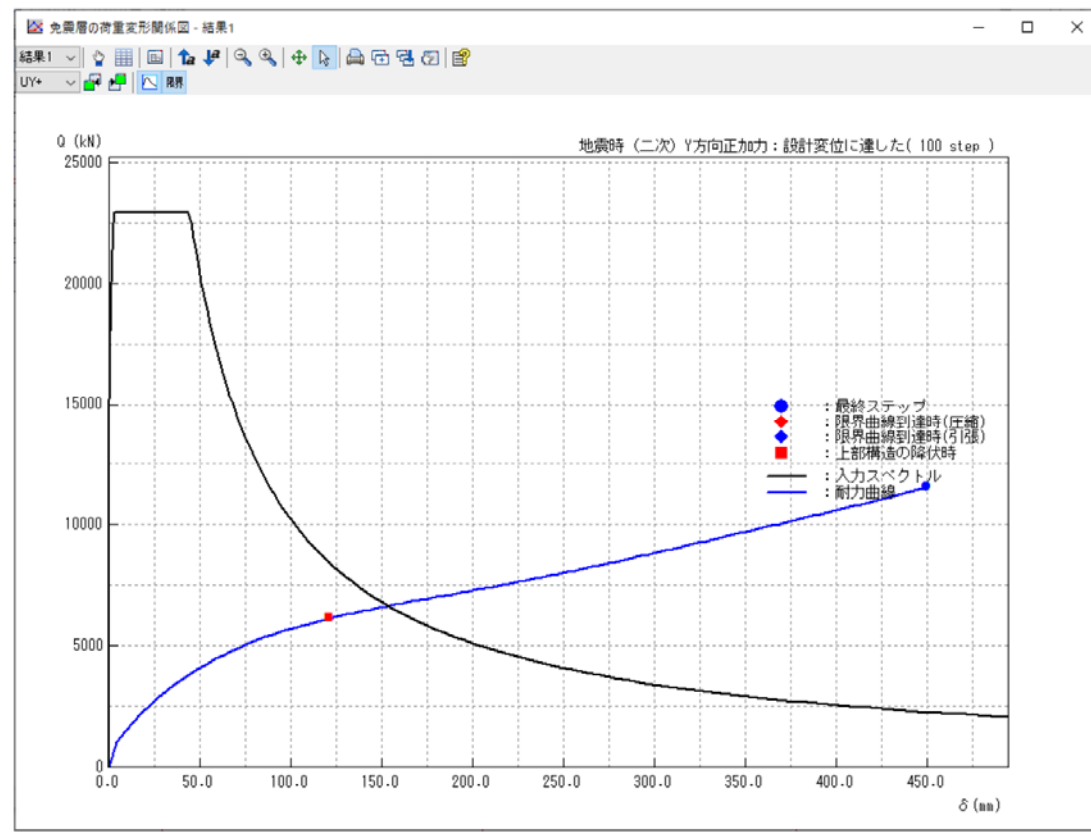

- 6. 『SS7』での上部架構の結果確認
  - ○『SS7』で、上部架構の解析結果の確認を行います。
    - 1. 免震層による付加曲げを考慮した結果、上部構造が満足しているかの確認を 行います。

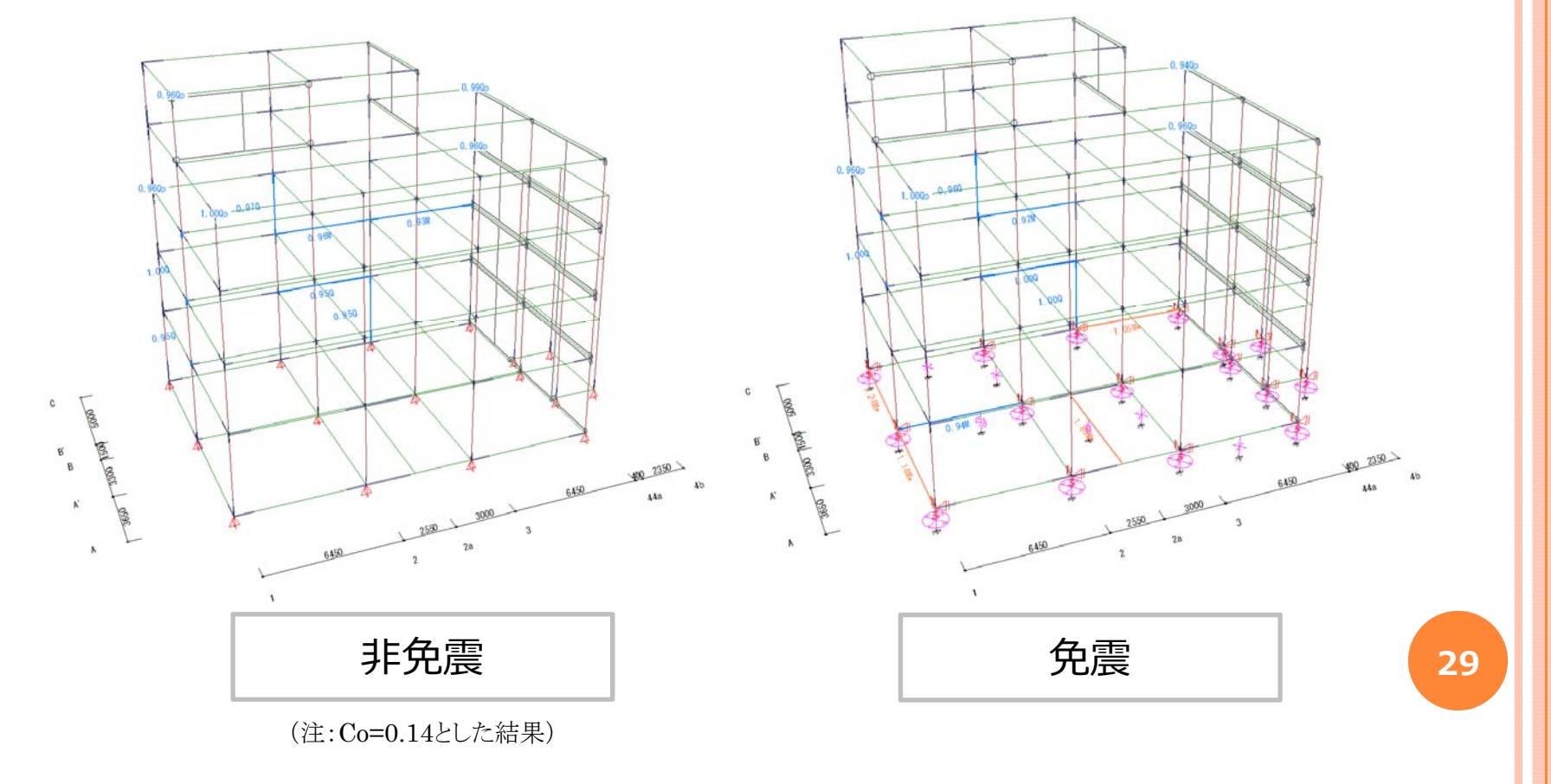

- 6. 『SS7』での上部架構の結果確認
  - 『SS7』で、上部架構の解析結果の確認を行います。
  - 2. 付加曲げを考慮することで、Cフレームの基礎梁がNGとなっています。 断面変更・配筋変更をする必要があることが分かります。

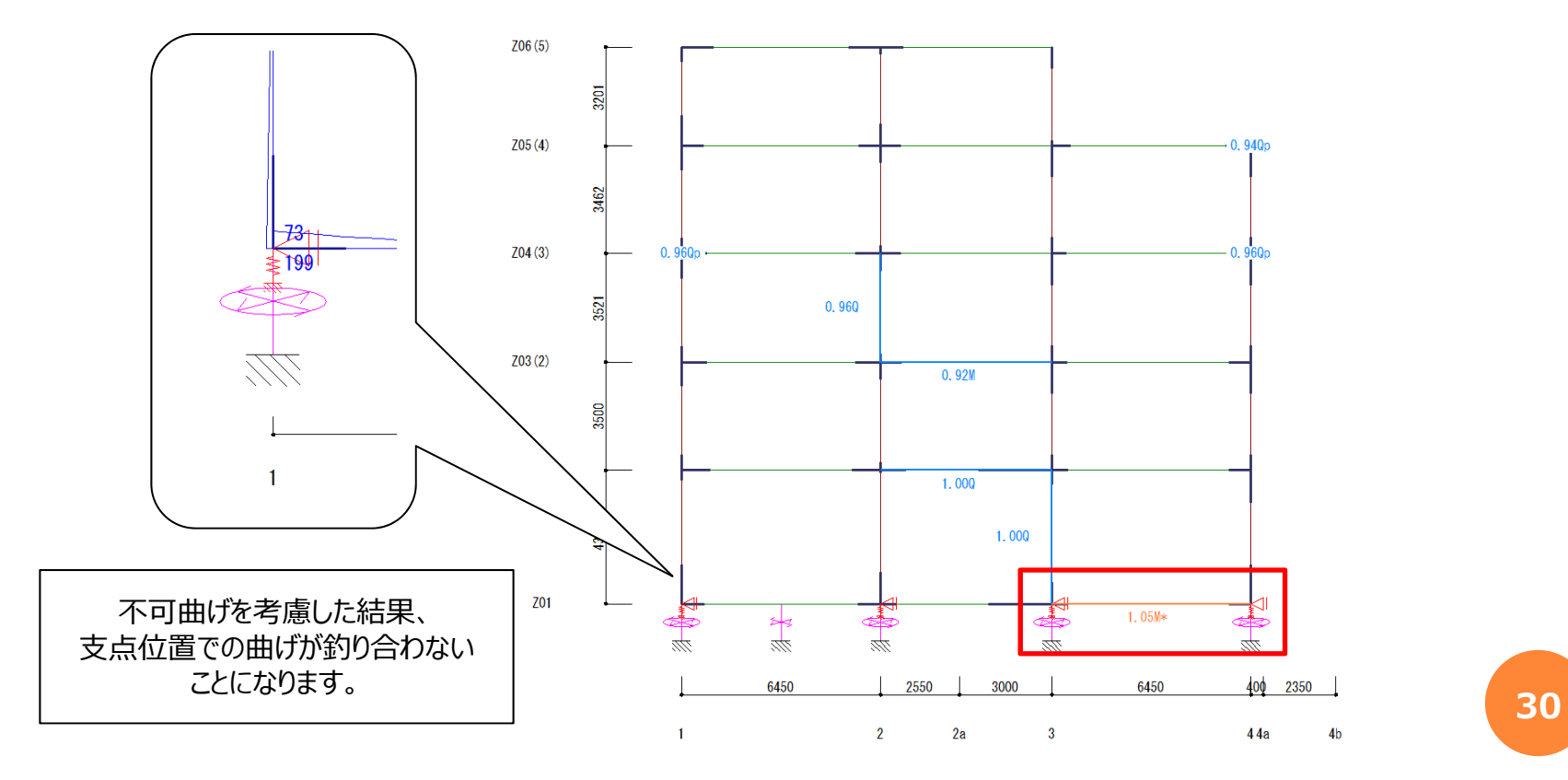

# 7. まとめ

- ・『IsolationPRO』を利用することで、『SS7 Op.免震部材』の解析に必要 な入力情報(応答変位やベースシア係数など)を得ることが可能。
- ・『SS7』のマウス入力で、免震層の支承材や減衰材の配置が簡単に行える。
- ・設計変位の確認や、偏心率の確認、支承材や減衰材の断面算定結果
   も簡単に確認することが可能。
- 免震による付加曲げを考慮することで、上部構造への影響を確認することが可能。